## **Steps to Complete the W-2 Electronic Consent**

1. Go to <u>www.bsc.edu</u>, click on the MyBSC, and then click on the TheSIS link.

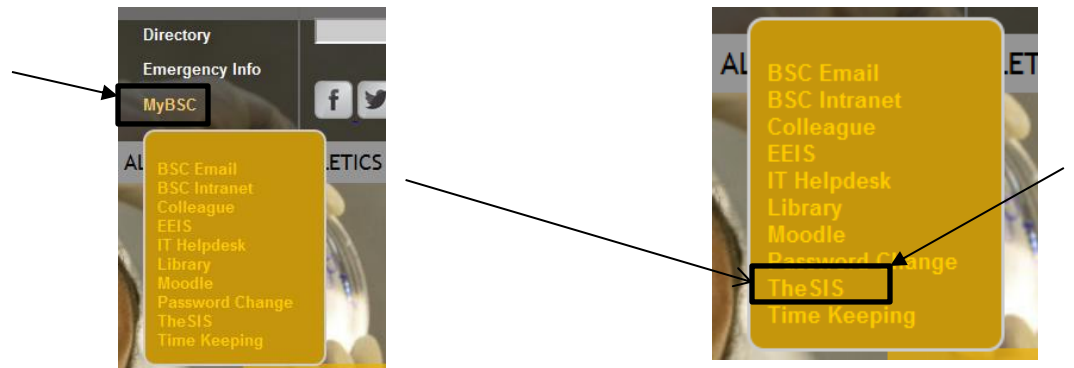

2. Type in your username and password. Submit.

| Birmingham-Southern        | ÖLLEGE                          | )-<br>) |
|----------------------------|---------------------------------|---------|
| <b>The<mark>SIS</mark></b> | LOG IN   MAIN MENU   CONTACT US |         |
|                            | Welcome Guest                   |         |
|                            | Log In                          |         |
| User ID:                   |                                 |         |
| Password:                  |                                 |         |
|                            | SUBMIT                          |         |

3. Select the "Employees" tab.

| Birmingham-Southern Colle<br>TheSIS                  | GE | LOG OUT   MAIN MENU | CONTACT US |
|------------------------------------------------------|----|---------------------|------------|
|                                                      |    | Students            |            |
| Welcome                                              |    | Faculty             |            |
| Scheduled The SIS Downtime:<br>Daily                 | ×  | Employees           |            |
| 2 AM - 6 AM Central Time for backups and maintenance | /  | Advisors            |            |

- 4. Select "W-2 Electronic Consent" on the left side of your page.
- 5. Click on first block to agree to receive your W-2 electronically. Submit. Log out.

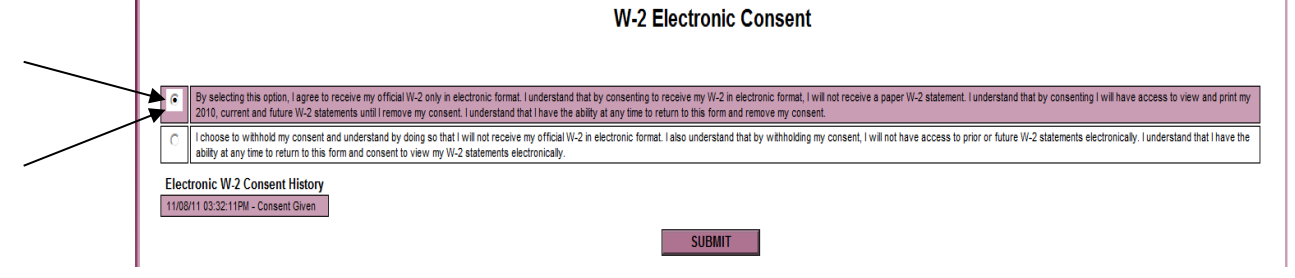